| View Test Results Summary and Patient Track Summary                                                                                                    |                |                      |                        |                    |                                                                                         |      |                     |                     |                      |                    |                  |                     |                     |                     |  |  |
|----------------------------------------------------------------------------------------------------|----------------|----------------------|------------------------|--------------------|-----------------------------------------------------------------------------------------|------|---------------------|---------------------|----------------------|--------------------|------------------|---------------------|---------------------|---------------------|--|--|
|                                                                                                    | +              |                      |                        |                    | Click once on the <b>Show Results / Patient Track Summary</b> icon on the patient line. |      |                     |                     |                      |                    |                  |                     |                     |                     |  |  |
| The Test Summary and Patient Track Summary will now display<br>below the patient line in the same window, scroll down to read the<br>results as appropriate. |                |                      |                        |                    |                                                                                         |      |                     |                     |                      |                    |                  |                     |                     | ıe                  |  |  |
| Name/Age/Sex                                                                                                    | ٠              | COB/Hosp No          | Consulta               | int Ward/Bed       | Diagr                                                                                   | osis |                     | C0                  | Morbidities          | Treat              | ment Plan / 1    | Tasks               | ۵                   | NEWS EDD            |  |  |
| Hazel Nut<br>(93y - M)                                                                                                    | * 4 <b>8</b> - | 05/12/1925<br>379667 | ikram, Z               | Middleton<br>Bed 1 |                                                                                         |      |                     |                     |                      |                    |                  |                     | ^ •                 | •                   |  |  |
| Test Results Summary<br>Report                                                                                                    | Reed Chart     | 145                  | WBC                    | Fiats              | Na                                                                                      |      | x                   | Creat/w678          | 09                   | Urea               | 85.              | AT                  | ALP                 | Amylana             |  |  |
|                                                                                                    |                | 127<br>20/11/2019    | 24.1<br>20/11/2019     | 387<br>20/11/2019  | 130<br>20/11/20                                                                         | 19   | 3.3<br>20/11/2019   | 75/60<br>20/11/2019 | 257<br>29/11/2019    | 7.9<br>20/11/2019  | 22<br>12/11/2019 | 37<br>12/11/2019    | 111<br>12/11/2019   |                     |  |  |
|                                                                                                    |                | 131<br>19/11/2019    | 21.2<br>19/11/2019     | 357<br>15/11/2019  | 133<br>19/11/20                                                                         | 19   | 3.9<br>19/11/2019   | 66/70<br>19/11/2019 | 285<br>1911/2019     | 6.7<br>19/11/0019  | 14<br>11/11/2019 | 39<br>11/11/2019    | 109<br>11/11/2019   |                     |  |  |
| Patient Track Summar                                                                                                    | y Mard Round   | Previous<br>Spell    | Weight                 | Fraility           | AIO                                                                                     |      | 26/11/2019<br>14:34 | 26/15/2819<br>20:57 | 25/15/08/18<br>05.41 | 21/11/2019<br>1245 |                  | 19/11/2018<br>16:07 | 18/11/2019<br>18:08 | 21/11/2019<br>12-44 |  |  |
|                                                                                                    |                | 0410/2014            | 67.60 on<br>17/15/2019 | 3 on<br>17/11/2019 | Green                                                                                   | NEWS | 3                   | 3                   | 3                    | 4                  | Breests<br>Open  | No                  | Yes                 | Yes                 |  |  |
|                                                                                                    |                |                      |                        |                    |                                                                                         | Temp | 36.7                | 36.7                | 36.6                 | 36.6               | Steel Type       |                     | 4                   | 4                   |  |  |
|                                                                                                    | -              |                      |                        | Click o<br>close.  | nce                                                                                     | on   | the <b>H</b>        | ide Re              | esults /             | Patien             | t Trac           | k Sum               | mary io             | on to               |  |  |